【SAP User ID をお持ちでない方へ】トレーニングお申込み前に取得してください

Step1. Contact Person ID (SAP User ID:以降 ID と記載)の取得

⇒ http://surveys.sap.com/jfe/form/SV\_8dju2JJWonStfz7

## Step2. アカウントの新規登録

⇒ https://training.sap.com

[ログイン/新規登録]アイコン(画面右上)より登録。必要事項を記入し、登録が完了したら SAP から"Activate Your Account for SAP Training Shop"という件名のメールが届きます。

※ 既にアカウントを登録済みの方は使用できないため、他のメールアドレスを使用して 新規登録いただくか、パスワードをリセットして既存のアカウントを使用してください。

**Step3.** ID とアカウントの紐づけ

Step2 で受信した email 内の"Click here to activate your account"をクリックすること で、SAP User ID とアカウントの紐づけが完了します。